# Een IPsec-tunnel configureren - Cisco-router om firewall 4.1 te controleren

# Inhoud

Inleiding Voorwaarden Vereisten Gebruikte componenten Conventies Configureren Netwerkdiagram Configuraties Verifiëren Problemen oplossen Opdrachten voor troubleshooting Netwerksamenvatting Selectieteken Voorbeeld van output van foutopsporing Gerelateerde informatie

# Inleiding

Dit document toont aan hoe u een IPsec-tunnel met vooraf gedeelde toetsen kunt vormen om zich aan twee particuliere netwerken aan te sluiten: het privé-netwerk van 192.168.1.x binnen de router van Cisco en het privé-netwerk van 10.32.50.x binnen het Selectietekenfirewall.

# Voorwaarden

## <u>Vereisten</u>

Deze voorbeeldconfiguratie veronderstelt dat het verkeer van binnen de router en binnen het Selectieteken naar het Internet (hier weergegeven door de netwerken 172.18.124.x) stroomt voordat u de configuratie start.

## Gebruikte componenten

De informatie in dit document is gebaseerd op de volgende software- en hardware-versies:

- Cisco 3600 router
- Cisco IOS®-software (C3640-JO3S56I-M), release 12.1(5)T, RELEASE-SOFTWARE (FC1)

Checkpoint Firewall 4.1

De informatie in dit document is gebaseerd op de apparaten in een specifieke laboratoriumomgeving. Alle apparaten die in dit document worden beschreven, hadden een opgeschoonde (standaard)configuratie. Als uw netwerk live is, moet u de potentiële impact van elke opdracht begrijpen.

## **Conventies**

Raadpleeg <u>Cisco Technical Tips Conventions (Conventies voor technische tips van Cisco) voor</u> meer informatie over documentconventies.

# **Configureren**

Deze sectie bevat informatie over het configureren van de functies die in dit document worden beschreven.

**N.B.:** Gebruik het <u>Opdrachtupgereedschap</u> (<u>alleen geregistreerde</u> klanten) om meer informatie te vinden over de opdrachten die in dit document worden gebruikt.

### **Netwerkdiagram**

Het netwerk in dit document is als volgt opgebouwd:

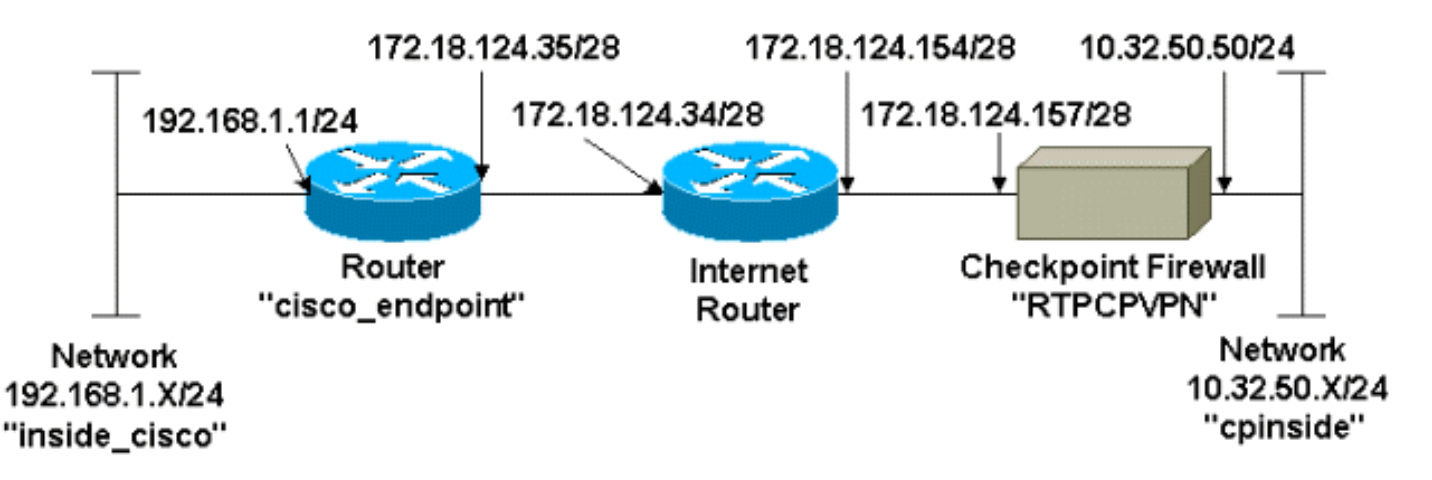

## **Configuraties**

Dit document gebruikt deze configuraties.

- Routerconfiguratie
- Configuratie van checkpoint firewall

#### **Routerconfiguratie**

version 12.1

#### Cisco 3600 routerconfiguratie

```
Current configuration : 1608 bytes !
```

```
no service single-slot-reload-enable
service timestamps debug uptime
service timestamps log uptime
no service password-encryption
1
hostname cisco_endpoint
!
logging rate-limit console 10 except errors
1
ip subnet-zero
no ip finger
1
ip audit notify log
ip audit po max-events 100
1
!--- Internet Key Exchange (IKE) configuration crypto
isakmp policy 1
authentication pre-share
crypto isakmp key ciscorules address 172.18.124.157
1
!--- IPsec configuration crypto ipsec transform-set
rtpset esp-des esp-sha-hmac
crypto map rtp 1 ipsec-isakmp
set peer 172.18.124.157
set transform-set rtpset
match address 115
!
call rsvp-sync
cns event-service server
controller T1 1/0
1
controller T1 1/1
!
interface Ethernet0/0
ip address 172.18.124.35 255.255.250.240
ip nat outside
no ip mroute-cache
half-duplex
crypto map rtp
!
interface Ethernet0/1
ip address 192.168.1.1 255.255.255.0
ip nat inside
half-duplex
1
interface FastEthernet1/0
no ip address
shutdown
duplex auto
speed auto
1
ip kerberos source-interface any
ip nat pool INTERNET 172.18.124.36 172.18.124.36 netmask
255.255.255.240
ip nat inside source route-map nonat pool INTERNET
ip classless
ip route 0.0.0.0 0.0.0.0 172.18.124.34
no ip http server
1
access-list 101 deny ip 192.168.1.0 0.0.0.255 10.32.50.0
0.0.0.255
```

```
access-list 101 permit ip 192.168.1.0 0.0.0.255 any
access-list 115 permit ip 192.168.1.0 0.0.0.255
10.32.50.0 0.0.0.255
access-list 115 deny ip 192.168.1.0 0.0.0.255 any
route-map nonat permit 10
match ip address 101
!
dial-peer cor custom
1
line con 0
transport input none
line aux 0
line vty 0 4
login
!
end
```

#### Configuratie van checkpoint firewall

Volg deze stappen om de Firewall van het Selectieteken te configureren.

 Aangezien de standaard IKE- en IPsec-levens van elke verkoper verschillen, selecteert u Eigenschappen > Encryptie om de standaardwaarden voor de reddingsduur van het checkpoint in te stellen om met Cisco akkoord te gaan.De standaard IKE-levensduur van Cisco is 86400 seconden (= 1440 minuten) en kan door deze opdrachten worden gewijzigd:beleid van crypto isakmp #levensduur #De configureerbare Cisco IKE-levensduur is van 60-8640 seconden. Het leven van Cisco standaard IPsec is 3600 seconden en kan worden aangepast door de crypto ipsec security-associatie levenslang seconden #opdracht.Het configureerbare Cisco IPsec-leven komt van 120-8640 seconden.

| Properties Setup                                                                                           | ×                                                                                                  |  |  |  |  |
|----------------------------------------------------------------------------------------------------|----------------------------------------------------------------------------------------------------|--|--|--|--|
| High Availability IP Pool NAT<br>Security Policy Traffic Control Service<br>Authentication SYNDefender LDA | Access Lists Desktop Security<br>es Log and Alert Security Servers<br>AP Encryption ConnectControl |  |  |  |  |
| SKIP<br>Enable E <u>x</u> portable SKIP<br>Change SKIP Session Key :                                       | Manual IPSEC<br>SPI allocation range (hex):                                                        |  |  |  |  |
| Every 120 Seconds (0 for in<br>or<br>E⊻ery 10485760 Bytes (0 for in                                        | infinity) <u>F</u> rom 100<br>infinity) <u>I</u> o ffff                                            |  |  |  |  |
| Renegotiate I <u>K</u> E Security Associations eve                                                         | ery 1440 minutes                                                                                   |  |  |  |  |
| Renegotiate I <u>P</u> SEC Security Associations every 3600 seconds                                        |                                                                                                    |  |  |  |  |
|                                                                                                    |                                                                                                    |  |  |  |  |
| - WordPad 🛛 🗱 Command Prompt                                                                               | RTPCPVPN - Check                                                                                   |  |  |  |  |

 Selecteer Manager > Netwerkobjecten > Nieuw (of Bewerken) > Netwerk om het object voor het interne netwerk te configureren (aangeduid als "component") achter het Selectieteken.Dit moet overeenkomen met het bestemmings- (tweede) netwerk in de Cisco toegangslijst 115, ip 192.168.1.0 0.0.255 10.32.50.0 0.0.255 opdracht.Selecteer Intern onder

| Network Properties                                         |
|------------------------------------------------------------|
| General NAT                                                |
| Name: cpinside                                             |
| IP Address: 10.32.50.0 Get address                         |
| Net <u>M</u> ask: 255.255.255.0                            |
| Color:                                                     |
| Location:       Broadcast:         Internal       External |
|                                                            |
|                                                            |
| OK Cancel Help                                             |
|                                                            |

3. Selecteer Manager > Netwerkobjecten > Bewerken om het object te bewerken voor het opdracht RTPC VPN-checkpoint (gateway) waarnaar de Cisco-router in de ingestelde peer 172.18.124.157 wijst.Selecteer Intern onder Locatie. Selecteer voor type de optie Gateway. Selecteer onder Geïnstalleerde modules het vakje VPN-1 en FireWall-1 en selecteer vervolgens het vakje Management

| Workstation Properties                           |                                   |  |  |  |  |  |
|--------------------------------------------------|-----------------------------------|--|--|--|--|--|
| General Interfaces SNMP NAT Certificates VPN Aut |                                   |  |  |  |  |  |
|                                                  |                                   |  |  |  |  |  |
| Name: RTPCPVPN                                   |                                   |  |  |  |  |  |
| IP Address: 172.18.124.15                        | 7 <u>G</u> et address             |  |  |  |  |  |
| Comment: Firewalled gate                         | way to internet                   |  |  |  |  |  |
| Location:                                        | Туре:                             |  |  |  |  |  |
|                                                  | O <u>H</u> ost ⊙ Gate <u>w</u> ay |  |  |  |  |  |
| Modules Installed                                |                                   |  |  |  |  |  |
| VPN-1 & <u>F</u> ireWall-1                       | Version: 4.1 💌 <u>Get</u>         |  |  |  |  |  |
| FloodGate-1                                      | Version: 4.1                      |  |  |  |  |  |
| Compre <u>s</u> sion                             | Version: 4.1                      |  |  |  |  |  |
| Management Station                               | Color:                            |  |  |  |  |  |
|                                                  |                                   |  |  |  |  |  |
|                                                  |                                   |  |  |  |  |  |
|                                                  | 1                                 |  |  |  |  |  |
| OK                                               | Cancel Help                       |  |  |  |  |  |

4. Selecteer Bewerken > Netwerkobjecten > Nieuw > Netwerk om het object voor het externe netwerk te configureren (aangeduid als "interne\_cisco") achter de Cisco-router.Dit moet overeenkomen met het bron- (eerste) netwerk in de Cisco Access-list 115 opdracht voor ip 192.168.1.0 0.0.255 10.32.50.0.0.255.Selecteer Extern onder

| Network Propertie         | es               |                               |                      | ×        |
|---------------------------|------------------|-------------------------------|----------------------|----------|
| General NAT               |                  |                               |                      |          |
| <u>N</u> ame:             | iside_cisco      |                               |                      |          |
| IP Address: 1             | 92.168.1.0       |                               | <u>G</u> et address  | ]        |
| Net <u>M</u> ask: 2       | 55.255.255.0     |                               |                      |          |
| Comment:                  |                  |                               | Color:               | <b>•</b> |
| Location:<br>C Internal © | <u>E</u> xternal | Broadcast:<br><u>A</u> llowed | O <u>D</u> isallowed | j        |
|                           |                  |                               |                      |          |
|                           |                  |                               |                      |          |
|                           |                  |                               |                      |          |
|                           |                  | Cancel                        | Help 1               |          |
|                           |                  |                               | heip                 |          |

5. Selecteer Manager > Netwerkobjecten > Nieuw > Workstation om een object toe te voegen voor de externe Cisco-routergateway (genaamd "cisco\_endpoints"). Dit is de interface van Cisco waarop de opdracht voor crypto map wordt toegepast.Selecteer Extern onder Locatie. Selecteer voor type de optie Gateway.Opmerking: selecteer niet het aankruisvakje VPN-

| Workstation Properties                             | ×                                          |
|----------------------------------------------------|--------------------------------------------|
| General Interfaces SNMP N                          | IAT [VPN]                                  |
| <u>N</u> ame: <u>cisco_endpoint</u>                |                                            |
| IP Address: 172.18.124.35                          | <u>G</u> et address                        |
| Comment:                                           |                                            |
| Location:<br>O <u>I</u> nternal O <u>E</u> xternal | Type:<br>○ <u>H</u> ost ⊙ Gate <u>w</u> ay |
| Modules Installed                                  |                                            |
| VPN-1 & <u>F</u> ireWall-1                         | Version: 4.1 💌 Ge <u>t</u>                 |
| FloodGate-1                                        | Version: 4.1                               |
| Compression                                        | Version: 4.1                               |
| Management Station                                 | Color:                                     |
|                                                    |                                            |
|                                                    |                                            |
|                                                    |                                            |
| ОК                                                 | Cancel Help                                |

- 1/FireWall-1.
- 6. Selecteer Manager > Netwerkobjecten > Bewerken om het tabblad Selectiepunt te bewerken (genaamd "RTPVPN") VPN-tabblad. Selecteer onder Domain, Andere en selecteer dan de binnenkant van het Checkpoint netwerk (genoemd "component") in de vervolgkeuzelijst. Selecteer onder Encryption schemes die worden gedefinieerd IKE en klik vervolgens op

| Workstation Properties                                                                                                    | ×                           |
|----------------------------------------------------------------------------------------------------|-----------------------------|
| General Interfaces SNMP NAT                                                                                                    | Certificates VPN Authe      |
| Domain:         O Disabled         O Valid Addresses(of Interfaces)         O Dther:         Image: Compariside         Image: Exportable for SecuRemote | Encryption schemes defined: |
| Traffic Control Logging                                                                                                    | ng                          |
|                                                                                                    |                             |
|                                                                                                    |                             |

#### Bewerken.

- 7. Wijzig de IKE-eigenschappen voor DES-encryptie om met deze opdrachten akkoord te gaan: **beleid van crypto isakmp #encryptieOpmerking:** DES-encryptie is de standaardinstelling zodat het niet zichtbaar is in de Cisco-configuratie.
- 8. Wijzig de IKE-eigenschappen in SHA1-hashing om met deze opdrachten akkoord te gaan:beleid van crypto isakmp #hash shaOpmerking: Het SHA-hashing-algoritme is de standaardinstelling zodat het niet zichtbaar is in de Cisco-configuratie.Wijzig deze instellingen:De selectie van de aggregatieroute opheffen.Controleer Ondersteunen subnetten.Controleer vooraf gedeeld geheim onder verificatiemethode. Dit stemt in met deze opdrachten:beleid van crypto isakmp #controle

| General  | Interfaces SNMP NAT                    | Certificates  | VPN              | Authe 💶     |
|----------|----------------------------------------|---------------|------------------|-------------|
| KE Prope | erties 📐                               |               |                  |             |
| General  |                                        |               |                  |             |
| Γ        | -Key <u>N</u> egotiation Encryption Me | thod(s):      | – <u>H</u> ash M | ethod: -    |
|          | 🗷 🖾 DES                                |               | 🗆 мі             | D <u>5</u>  |
|          | 🗆 🖾 CAST                               |               | E a              | 1.4.4       |
|          | D 🖾 3DES                               |               | IM SF            | 1A <u>1</u> |
| L        | Authentication Method:                 |               |                  |             |
|          | Pre-Shared Secret                      | Edit <u>S</u> | ecrets           |             |
|          | Public Key Signatures                  | <u>C</u> onf  | igure            |             |
|          | Supports Aggresive Mode                | Support       | s Subnets        |             |
|          |                                        |               | _                |             |
|          | OK Cance                               | I   I         | Help             |             |
|          |                                        |               |                  |             |
|          |                                        |               |                  |             |

9. Klik op **Geheimen bewerken** om de voorgedeelde sleutel in te stellen om met de *opdracht Crypto* Sakmp van de **sleutel adres van** Cisco *adres te* 

| Workstation Properties                             |
|----------------------------------------------------|
| General Interfaces SNMP NAT Certificates VPN Authe |
| IKE Properties                                     |
| General                                            |
| Shared Secret 🗙                                    |
| Shared Secrets List:                               |
| Peer Name Shared Secret                            |
| <u>E</u> dit <u>R</u> emove                        |
| OK Cancel                                          |
| OK Cancel Help                                     |
| OK Cancel Help                                     |

- gaan:
- 10. Selecteer Manager > Netwerkobjecten > Bewerken om het tabblad "cisco\_end" VPN te bewerken. Selecteer onder Domain, Andere, en selecteer dan de binnenkant van het netwerk van Cisco (genoemd "binnenkant\_cisco"). Selecteer onder Encryption schemes die worden gedefinieerd IKE en klik vervolgens op

| orkstation Properties                                                                          |                                            |
|------------------------------------------------------------------------------------------------|--------------------------------------------|
| General Interfaces SNMP NAT<br>Domain:<br>Disabled<br>Valid Addresses(of Interfaces)<br>Other: | VPN<br>Encryption <u>s</u> chemes defined: |
| Exportable for SecuRemote                                                                      | <u>E</u> dit                               |
| I raffic Control Logging<br>■ Ium on Traffic Control Loggin                                    | g                                          |
|                                                                                                |                                            |
| OK Can                                                                                         | cel Help                                   |

#### Bewerken.

- 11. Wijzig de IKE-eigenschappen DES-encryptie om met deze opdrachten akkoord te gaan: **beleid van crypto isakmp #encryptieOpmerking:** DES-encryptie is de standaardinstelling zodat het niet zichtbaar is in de Cisco-configuratie.
- 12. Wijzig de IKE-eigenschappen in SHA1-hashing om met deze opdrachten akkoord te gaan: **beleid van crypto isakmp #hash shaOpmerking:** Het SHA-hashing-algoritme is de standaardinstelling zodat het niet zichtbaar is in de Cisco-configuratie.Wijzig deze instellingen:De selectie van de **aggregatieroute** opheffen.Controleer **Ondersteunen subnetten**.Controleer **vooraf gedeeld geheim** onder verificatiemethode. Dit stemt in met deze opdrachten:**beleid van crypto isakmp #controle**

| General Interfaces SNMP NAT Certificates      | VPN                | Authe 🔳     | • |
|-----------------------------------------------|--------------------|-------------|---|
| KE Properties                                 |                    |             | × |
| General                                       |                    |             |   |
| Key <u>N</u> egotiation Encryption Method(s): | – <u>H</u> ash M   | ethod: –    |   |
| 🗹 🖾 DES                                       | 🗖 МС               | D <u>5</u>  |   |
| CAST                                          | D CL               | 141         |   |
| ILI ≧ 3DES                                    | I JI               | 14 <u>1</u> |   |
| _Authentication Method:                       |                    |             |   |
| ✓ Pre-Shared Secret Edit Secret               | ecrets             |             |   |
| Public Key Signatures <u>Confi</u>            | gure               |             |   |
| Supports Aggresive <u>M</u> ode 🔽 Supports    | s Su <u>b</u> nets |             |   |
|                                               |                    |             |   |
| OK Cancel H                                   | lelp               |             |   |
|                                               |                    |             |   |

13. Klik op **Geheimen bewerken** om de voorgedeelde toets in te stellen om met de *opdracht Crypto* Sakmp-*sleuteladres* Cisco-opdracht te

|                | IKE Properties          | X |
|----------------|-------------------------|---|
|                | General                 |   |
|                | Shared Secret           | × |
|                | Shared Secrets List:    |   |
|                | Peer Name Shared Secret |   |
|                |                         |   |
|                | Bemove                  |   |
|                |                         |   |
|                |                         |   |
|                |                         |   |
|                | OK Cancel               |   |
|                |                         |   |
| in ete men e e | OK Cancel Help          |   |
| instemmen.     |                         |   |

 Typ in het venster Policy Editor een regel met zowel Bron als Destination als "interne\_cisco" en "cpinto" (bidirectioneel). Service=Any instellen, Action=Encrypt en Track=Long.

| 1 | RTP             | CPVPN - Check P                      | oint Policy Editor             |                        |                       |          | _ 🗆 ×           |
|---|-----------------|--------------------------------------|--------------------------------|------------------------|-----------------------|----------|-----------------|
|   | Eile <u>E</u> o | lit ⊻iew <u>M</u> anage              | Policy <u>W</u> indow <u>H</u> | elp                    |                       |          |                 |
|   | - 8             | 🖪 🖓 🖓 🖻                              | n 🔒 😽 🤧                        | B.   🕫 🌌   😭           | ' 📙 🖀 🖷 🖷             | T. 🔫 🖝 🛃 | 🐻 🍸 🚯           |
|   | 🚔 Sec           | urity Policy - Standard              | 📩 Address Trans                | slation - Standard 🛛 😿 | Bandwidth Policy - Si | tandard  |                 |
|   | No.             | Source                               | Destination                    | Service                | Action                | Track    | In              |
| ļ | 1               | हिन्न inside_cisco<br>हिन्न cpinside | 👷 cpinside<br>👷 inside_cisco   | Any                    | Encrypt               | Long     | <mark>61</mark> |
| ľ | 4               |                                      |                                | 1 11                   |                       |          |                 |
| F | or Help,        | press F1                             |                                | RTPC                   | PVPN Rea              | d/Write  | 1.              |

15. Klik op het pictogram Green **Encrypt** en selecteer **Eigenschappen bewerken** om het coderingsbeleid te configureren onder het kopje

| Actie.                                                                                     |                   |                    |                   |         |  |
|--------------------------------------------------------------------------------------------|-------------------|--------------------|-------------------|---------|--|
| irity Policy - Standard 🛛 📇 Address Translation - Standard 🛛 😿 Bandwidth Policy - Standard |                   |                    |                   |         |  |
| ∼ FVV1 Host                                                                                | ∼ Ldap-Servers    | 😰 Idap             | accept            |         |  |
| ∼ FVV1 Host                                                                                | ∼ Logical-Servers | ∼ load_agent       | accept            | 5       |  |
| 💂 inside_cisco                                                                             | 💂 cpinside        | Any                |                   | ha      |  |
| 🔁 cpinside                                                                                 | 🛱 inside_cisco    | <b>9</b> ,         | Hemove Encryption |         |  |
|                                                                                            |                   | dest-unreach       | Edit Encryption   |         |  |
|                                                                                            |                   | echo-reply         |                   |         |  |
|                                                                                            |                   | echo-request       | accept            | am i    |  |
|                                                                                            |                   | CMP info works     |                   |         |  |
|                                                                                            |                   | icmp info reply    | (Pop) drop        |         |  |
| Any                                                                                        | Anv               | icmp mask-reniv    |                   | bail ba |  |
| <b>U U U</b>                                                                               | <b>O</b> (11)     | icmp mark reminert | III 🤁 reject      |         |  |
| •                                                                                          |                   |                    |                   | Þ       |  |

16. Selecteer IKE en klik vervolgens op

| Encryption Properties               | X |
|-------------------------------------|---|
| General                             |   |
| Encryption <u>s</u> chemes defined: |   |
|                                     |   |
| OK Cancel Help                      |   |

#### Bewerken.

17. Wijzig deze eigenschappen in het venster IKE Properties om met de Cisco IPsec transformaties in de crypto ipsec transformatie-set rtpset esp-des esp-sha-hmac opdracht overeen te komen:Selecteer onder Omzetten de optie Encryption + Data Integrity (ESP). Het Encryption Algorithm moet DES zijn, de gegevensintegriteit moet SHA1 zijn en de toegestane peer gateway moet de externe routergateway (genaamd "cisco\_endpoints") zijn.

| IKE Prop | erties                      |               | × |  |  |
|----------|-----------------------------|---------------|---|--|--|
| General  | ]<br>Transform:             |               |   |  |  |
|          | Encryption + Data Integrity | (ESP)         |   |  |  |
|          | Data Integrity Only (AH)    |               |   |  |  |
| <u>E</u> | ncryption Algorithm:        | DES           |   |  |  |
| D        | ata Integrity               | SHA1 💌        |   |  |  |
| A        | llowed Peer Gateway:        | cisco_endpo   |   |  |  |
| E        | Use Perfect Forward Secrecy |               |   |  |  |
|          |                             | carl L Usia L |   |  |  |
| OK.      |                             | Help          |   |  |  |

18. Nadat u het selectieteken aanpast, selecteert u **Beleidsbeleid > Installatie** in het menu Selectieteken om de wijzigingen van kracht te laten worden.

# **Verifiëren**

Deze sectie verschaft informatie die u kunt gebruiken om te bevestigen dat uw configuratie correct

werkt.

Het <u>Uitvoer Tolk</u> (<u>uitsluitend geregistreerde</u> klanten) (OIT) ondersteunt bepaalde **show** opdrachten. Gebruik de OIT om een analyse van **tonen** opdrachtoutput te bekijken.

- toon crypto isakmp sa-Bekijk alle huidige IKE security associaties (SAs) bij een peer.
- Laat crypto ipsec sa-View de instellingen zien die door huidige SAs worden gebruikt.

# Problemen oplossen

Deze sectie bevat informatie waarmee u problemen met de configuratie kunt oplossen.

## Opdrachten voor troubleshooting

**Opmerking:** Raadpleeg <u>Belangrijke informatie over debug Commands</u> voordat u **debug**opdrachten gebruikt.

- **debug van crypto motor**-displays debug-berichten over crypto motoren, die encryptie en decryptie uitvoeren.
- debug van crypto isakmp-displays over IKE gebeurtenissen.
- debug van crypto ipsec-displays IPsec gebeurtenissen.
- duidelijke crypto isakmp reinigt alle actieve IKE connecties.
- duidelijke crypto sa-hiermee worden alle IPsec SA's gereinigd.

## **Netwerksamenvatting**

Wanneer meerdere aangrenzende interne netwerken zijn geconfigureerd in het encryptiedomein op het Selectieteken, kan het apparaat deze automatisch samenvatten met betrekking tot interessant verkeer. Als de router niet is geconfigureerd om aan te passen, zal de tunnel waarschijnlijk falen. Als bijvoorbeeld de binnennetwerken van 10.0.0.0/24 en 10.0.1.0/24 zodanig zijn geconfigureerd dat ze in de tunnel worden opgenomen, kunnen ze worden samengevat tot 10.0.0.0/23.

## **Selectieteken**

Omdat de tracering voor lang is ingesteld in het venster Policy Editor, moet het ontkende verkeer rood in het Log Viewer verschijnen. U kunt meer breedband debug gebruiken bij:

C:\WINNT\FW1\4.1\fwstop C:\WINNT\FW1\4.1\fw d -d en in een ander venster:

 $C:\WINNT\FW1\4.1\fwstart$ 

Opmerking: dit was een Microsoft Windows NT-installatie.

Geef deze opdrachten uit om de SA's te wissen op het checkpoint:

fw tab -t IKE\_SA\_table -x
fw tab -t ISAKMP\_ESP\_table -x
fw tab -t inbound\_SPI -x
fw tab -t ISAKMP\_AH\_table -x
Antwoord ja op The Are you good?.

#### Voorbeeld van output van foutopsporing

Configuration register is 0x2102

```
cisco_endpoint#debug crypto isakmp
Crypto ISAKMP debugging is on
cisco_endpoint#debug crypto isakmp
Crypto IPSEC debugging is on
cisco_endpoint#debug crypto engine
Crypto Engine debugging is on
cisco endpoint#
20:54:06: IPSEC(sa_request): ,
  (key eng. msg.) src= 172.18.124.35, dest= 172.18.124.157,
    src_proxy= 192.168.1.0/255.255.255.0/0/0 (type=4),
   dest_proxy= 10.32.50.0/255.255.255.0/0/0 (type=4),
   protocol= ESP, transform= esp-des esp-sha-hmac ,
   lifedur= 3600s and 4608000kb,
    spi= 0xA29984CA(2727969994), conn_id= 0, keysize= 0, flags= 0x4004
20:54:06: ISAKMP: received ke message (1/1)
20:54:06: ISAKMP: local port 500, remote port 500
20:54:06: ISAKMP (0:1): beginning Main Mode exchange
20:54:06: ISAKMP (0:1): sending packet to 172.18.124.157 (I) MM_NO_STATE
20:54:06: ISAKMP (0:1): received packet from 172.18.124.157 (I) MM_NO_STATE
20:54:06: ISAKMP (0:1): processing SA payload. message ID = 0
20:54:06: ISAKMP (0:1): found peer pre-shared key matching 172.18.124.157
20:54:06: ISAKMP (0:1): Checking ISAKMP transform 1 against priority 1 policy
20:54:06: ISAKMP: encryption DES-CBC
20:54:06: ISAKMP:
                     hash SHA
20:54:06: ISAKMP:
                     default group 1
20:54:06: ISAKMP: auth pre-share
20:54:06: ISAKMP (0:1): atts are acceptable. Next payload is 0
20:54:06: CryptoEngine0: generate alg parameter
20:54:06: CRYPTO_ENGINE: Dh phase 1 status: 0
20:54:06: CRYPTO_ENGINE: Dh phase 1 status: 0
20:54:06: ISAKMP (0:1): SA is doing pre-shared key authentication
  using id type ID_IPV4_ADDR
20:54:06: ISAKMP (0:1): sending packet to 172.18.124.157 (I) MM_SA_SETUP
20:54:06: ISAKMP (0:1): received packet from 172.18.124.157 (I) MM_SA_SETUP
20:54:06: ISAKMP (0:1): processing KE payload. message ID = 0
20:54:06: CryptoEngine0: generate alg parameter
20:54:06: ISAKMP (0:1): processing NONCE payload. message ID = 0
20:54:06: ISAKMP (0:1): found peer pre-shared key matching 172.18.124.157
20:54:06: CryptoEngine0: create ISAKMP SKEYID for conn id 1
20:54:06: ISAKMP (0:1): SKEYID state generated
20:54:06: ISAKMP (1): ID payload
       next-payload : 8
                    : 1
       type
                   : 17
       protocol
       port
                   : 500
       length
                    : 8
20:54:06: ISAKMP (1): Total payload length: 12
20:54:06: CryptoEngine0: generate hmac context for conn id 1
20:54:06: ISAKMP (0:1): sending packet to 172.18.124.157 (I) MM_KEY_EXCH
20:54:06: ISAKMP (0:1): received packet from 172.18.124.157 (I) MM KEY EXCH
20:54:06: ISAKMP (0:1): processing ID payload. message ID = 0
```

```
20:54:06: ISAKMP (0:1): processing HASH payload. message ID = 0
20:54:06: CryptoEngine0: generate hmac context for conn id 1
20:54:06: ISAKMP (0:1): SA has been authenticated with 172.18.124.157
20:54:06: ISAKMP (0:1): beginning Quick Mode exchange, M-ID of 1855173267
20:54:06: CryptoEngine0: generate hmac context for conn id 1
20:54:06: ISAKMP (0:1): sending packet to 172.18.124.157 (I) QM_IDLE
20:54:06: CryptoEngine0: clear dh number for conn id 1
20:54:06: ISAKMP (0:1): received packet from 172.18.124.157 (I) QM IDLE
20:54:06: CryptoEngine0: generate hmac context for conn id 1
20:54:06: ISAKMP (0:1): processing HASH payload. message ID = 1855173267
20:54:06: ISAKMP (0:1): processing SA payload. message ID = 1855173267
20:54:06: ISAKMP (0:1): Checking IPSec proposal 1
20:54:06: ISAKMP: transform 1, ESP_DES
20:54:06: ISAKMP: attributes in transform:
                   encaps is 1
20:54:06: ISAKMP:
                   SA life type in seconds
SA life duration (basic) of 3600
SA life type in kilobytes
20:54:06: ISAKMP:
20:54:06: ISAKMP:
20:54:06: ISAKMP:
20:54:06: ISAKMP:
                     SA life duration (VPI) of 0x0 0x46 0x50 0x0
20:54:06: ISAKMP: authenticator is HMAC-SHA
20:54:06: validate proposal 0
20:54:06: ISAKMP (0:1): atts are acceptable.
20:54:06: IPSEC(validate_proposal_request): proposal part #1,
  (key eng. msg.) dest= 172.18.124.157, src= 172.18.124.35,
   dest_proxy= 10.32.50.0/255.255.255.0/0/0 (type=4),
   src_proxy= 192.168.1.0/255.255.255.0/0/0 (type=4),
   protocol= ESP, transform= esp-des esp-sha-hmac ,
   lifedur= 0s and 0kb,
    spi= 0x0(0), conn_id= 0, keysize= 0, flags= 0x4
20:54:06: validate proposal request 0
20:54:06: ISAKMP (0:1): processing NONCE payload. message ID = 1855173267
20:54:06: ISAKMP (0:1): processing ID payload. message ID = 1855173267
20:54:06: ISAKMP (0:1): processing ID payload. message ID = 1855173267
20:54:06: CryptoEngine0: generate hmac context for conn id 1
20:54:06: ipsec allocate flow 0
20:54:06: ipsec allocate flow 0
20:54:06: ISAKMP (0:1): Creating IPSec SAs
20:54:06:
                 inbound SA from 172.18.124.157 to 172.18.124.35
        (proxy 10.32.50.0 to 192.168.1.0)
20:54:06: has spi 0xA29984CA and conn_id 2000 and flags 4
                lifetime of 3600 seconds
20:54:06:
20:54:06:
                lifetime of 4608000 kilobytes
20:54:06:
                 outbound SA from 172.18.124.35 to 172.18.124.157
   (proxy 192.168.1.0 to 10.32.50.0)
20:54:06: has spi 404516441 and conn_id 2001 and flags 4
20:54:06:
                 lifetime of 3600 seconds
20:54:06:
                 lifetime of 4608000 kilobytes
20:54:06: ISAKMP (0:1): sending packet to 172.18.124.157 (I) QM IDLE
20:54:06: ISAKMP (0:1): deleting node 1855173267 error FALSE reason ""
20:54:06: IPSEC(key_engine): got a queue event...
20:54:06: IPSEC(initialize_sas): ,
  (key eng. msg.) dest= 172.18.124.35, src= 172.18.124.157,
    dest_proxy= 192.168.1.0/255.255.255.0/0/0 (type=4),
    src_proxy= 10.32.50.0/255.255.255.0/0/0 (type=4),
   protocol= ESP, transform= esp-des esp-sha-hmac ,
    lifedur= 3600s and 4608000kb,
    spi= 0xA29984CA(2727969994), conn_id= 2000, keysize= 0, flags= 0x4
20:54:06: IPSEC(initialize_sas): ,
  (key eng. msg.) src= 172.18.124.35, dest= 172.18.124.157,
    src_proxy= 192.168.1.0/255.255.255.0/0/0 (type=4),
   dest_proxy= 10.32.50.0/255.255.255.0/0/0 (type=4),
   protocol= ESP, transform= esp-des esp-sha-hmac ,
   lifedur= 3600s and 4608000kb,
    spi= 0x181C6E59(404516441), conn_id= 2001, keysize= 0, flags= 0x4
```

```
20:54:06: IPSEC(create_sa): sa created,
 (sa) sa_dest= 172.18.124.35, sa_prot= 50,
    sa_spi= 0xA29984CA(2727969994),
    sa_trans= esp-des esp-sha-hmac , sa_conn_id= 2000
20:54:06: IPSEC(create_sa): sa created,
  (sa) sa_dest= 172.18.124.157, sa_prot= 50,
    sa_spi= 0x181C6E59(404516441),
    sa_trans= esp-des esp-sha-hmac , sa_conn_id= 2001
cisco_endpoint#sho cry ips sa
interface: Ethernet0/0
   Crypto map tag: rtp, local addr. 172.18.124.35
   local ident (addr/mask/prot/port): (192.168.1.0/255.255.255.0/0/0)
   remote ident (addr/mask/prot/port): (10.32.50.0/255.255.255.0/0/0)
   current_peer: 172.18.124.157
    PERMIT, flags={origin_is_acl,}
    #pkts encaps: 14, #pkts encrypt: 14, #pkts digest 14
    #pkts decaps: 14, #pkts decrypt: 14, #pkts verify 14
    #pkts compressed: 0, #pkts decompressed: 0
    #pkts not compressed: 0, #pkts compr. failed: 0,
    #pkts decompress failed: 0, #send errors 1, #recv errors 0
    local crypto endpt.: 172.18.124.35, remote crypto endpt.: 172.18.124.157
    path mtu 1500, media mtu 1500
     current outbound spi: 181C6E59
     inbound esp sas:
      spi: 0xA29984CA(2727969994)
        transform: esp-des esp-sha-hmac ,
        in use settings ={Tunnel, }
       slot: 0, conn id: 2000, flow_id: 1, crypto map: rtp
                         sa timing: remaining key lifetime (k/sec):
 --More--
    (4607998/3447)
        IV size: 8 bytes
        replay detection support: Y
     inbound ah sas:
     inbound pcp sas:
     outbound esp sas:
      spi: 0x181C6E59(404516441)
        transform: esp-des esp-sha-hmac ,
        in use settings ={Tunnel, }
        slot: 0, conn id: 2001, flow_id: 2, crypto map: rtp
        sa timing: remaining key lifetime (k/sec): (4607997/3447)
        IV size: 8 bytes
        replay detection support: Y
     outbound ah sas:
     outbound pcp sas:
cisco_endpoint#show crypto isakmp sa
                                           conn-id slot
    dst
                 src
                             state
172.18.124.157 172.18.124.35 QM_IDLE
                                               1
                                                        0
```

cisco\_endpoint#**exit** 

# Gerelateerde informatie

- IPsec-onderhandeling/IKE-protocollen
- IPsec-netwerkbeveiliging configureren
- Het configureren van Internet Key Exchange-beveiligingsprotocol
- Technische ondersteuning en documentatie Cisco Systems